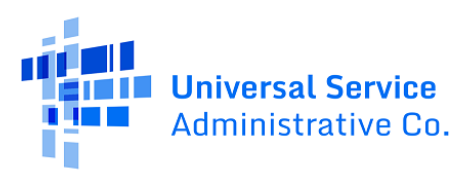

# Schools and Libraries (E-Rate) Program

# Service Provider Identification Number (SPIN) Change Submission Guide

(Funding Year 2016 and Forward)

May 2025

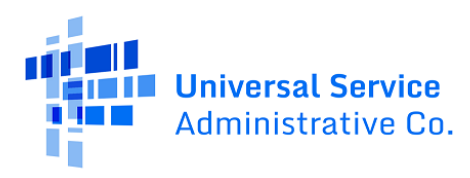

# Contents

| SPIN Change Overview3                                     |
|-----------------------------------------------------------|
| When to File3                                             |
| Additional Notes on SPIN Changes4                         |
| Start the SPIN Change Filing Process5                     |
| Sections to Complete to file a SPIN Change5               |
| Scenario #1: File a Corrective SPIN Change6               |
| Provide General Information6                              |
| Select the FRN(s)7                                        |
| Indicate Your SPIN Change Reason and Requested, New SPIN8 |
| Provide Information in the "Supply Services" Section10    |
| Review the "Preview" Page Before Filing12                 |
| Scenario #2: File an Operational SPIN Change14            |
| Provide General Information14                             |
| Select the FRN(s)15                                       |
| Provide Detailed Information16                            |
| Provide Information in the "Supply Services" Section17    |
| Answer Certification Questions20                          |
| Review the "Preview" Page Before Filing21                 |
| After Filing Your SPIN Change23                           |
| SPIN Change Decisions                                     |

# **SPIN Change Overview**

- A SPIN change is a change in the service provider or service provider identification number (SPIN) specified on the FCC Form 471. A SPIN is a unique number identifying a service provider in the E-Rate Productivity Center **(EPC)**. The SPIN is also known as a service provider's 498 ID.
- A SPIN change may either be a corrective SPIN change or an operational SPIN change.
- A **corrective SPIN change** request is a notification to USAC that the SPIN associated with a Funding Request Number (FRN) is not correct.
  - The wrong service provider was entered on the original FRN due to a data entry error.
  - The service provider was acquired by another provider.
  - The service provider has consolidated multiple SPINs into a single SPIN.
  - The service provider requests to change a SPIN to an affiliated SPIN.
- An **operational SPIN change** is a request to change the actual service provider associated with an FRN. The change in service providers is the result of a deliberate decision by the applicant because the current service provider can no longer provide the services requested or for other reasons such as:
  - The quality of service is unacceptable.
  - The service provider has gone out of business.
  - $\circ$   $\;$  The service provider is not able to deliver the terms of the contract.

# When to File

- You must file no earlier than the date of your Receipt Acknowledgement Letter **(RAL)** and no later than an FRN's Invoice Deadline Date **(IDD)**, the last date to submit invoices.
- You will receive the RAL in your EPC **News** Feed after certifying the FCC Form 471. You can submit a corrective SPIN change request through the RAL modification process while your FCC Form 471 is still under review. Review the <u>FCC Form 471 Receipt Acknowledgment Letter</u> <u>Modification Guide</u> for more information on this process.

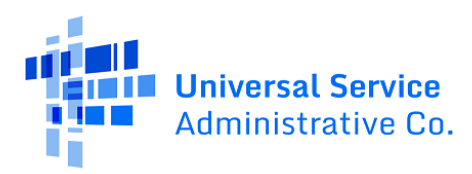

### Additional Notes on SPIN Changes

- If you decide to submit a SPIN change request, you must also comply with the FCC Form 486 (Receipt of Service Confirmation and Children's Internet Protection Act Certification Form) filing deadline.
- If you file a SPIN change near an FRN's IDD, you are encouraged to request an Invoice Deadline Extension that extends the FRN's IDD while the SPIN change is being processed.
- You cannot file a SPIN change for an FRN that was previously denied. The denial of an FRN must be addressed through filing an appeal.
- For corrective SPIN changes involving a merger or acquisition of service providers, include supporting documentation showing the merger or acquisition that occurred.
- For operational SPIN changes, you are required to provide a legitimate operational SPIN change reason, supporting documentation for the SPIN change reason, and a vendor evaluation matrix showing results of your competitive bidding process, among other requirements. To learn more about operational SPIN changes and their requirements, visit <a href="https://www.usac.org/e-rate/applicant-process/before-youre-done/spin-changes/operational-spin-changes/">https://www.usac.org/e-rate/applicant-process/before-youre-done/spin-changes/</a>.
- Approved SPIN change requests are capped at the original funding commitment amount previously funded on the FCC Form 471.
- In general, applicants file SPIN change requests. Service providers may implement Global Corrective SPIN changes as the result of mergers, acquisitions, or SPIN consolidations by updating their FCC Form 498 with USAC. For guidance, the service provider can call USAC Customer Support at (888) 641-8722, option 4.

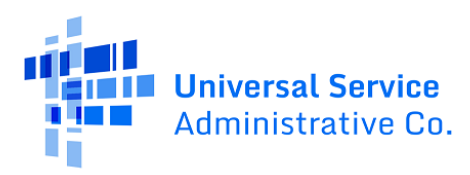

# Start the SPIN Change Filing Process

1) Begin the process of filing your SPIN change request by clicking "SPIN Change" in the top-right of your EPC Applicant Landing Page.

| My Applica<br>Uni<br>Adr | nt Landing Page<br>versal Service<br>ninistrative Co. | Funding Request Repo<br>Form 500 SPIN Chang<br>Involcing   USAC Webs | rt   FCC Form 470   FCC Form 471   FCC Form 486   Appeal   IDD Extension   FCC<br>e Service Substitution   Manage Users   Manage Organizations   EPC E-Rate<br>ite   Contact Us   Help |
|--------------------------|-------------------------------------------------------|----------------------------------------------------------------------|----------------------------------------------------------------------------------------------------|
| Туре                     | Select a Type                                         | Application/Request                                                  | Enter an Application/Request ID or Nickname                                                                                                    |
| Funding Year             | Select a Funding Year                                 |                                                                      |                                                                                                    |
| Pending COMAD Inquiries  | are not included.                                     |                                                                      | APPLY FILTERS CLEAR FILTERS                                                                                                    |

2) Review sections below for specific navigation steps to file your Corrective or Operational SPIN change request.

# Sections to Complete to file a SPIN Change

| Create SPIN Change  |             |               |         |
|---------------------|-------------|---------------|---------|
|                     |             |               |         |
| General Information | Select FRNs | Detailed Info | Preview |

When filing your Corrective or Operational SPIN change, provide and review information in the following 4 sections of the online form:

- **General Information**: Include the SPIN change request nickname, select the relevant Funding Year **(FY)** of the FRN(s), indicate the SPIN change type that can be either SPIN Change or State Replacement Contract **(SRC)** SPIN change, and enter the Main Contact Person for your entity.
- **Select FRNs**: Associate the FRN(s) with your SPIN change.
- **Detailed Info**: Select the reason that requires you to file a SPIN change, enter the new SPIN for the FRN(s), and answer whether your current service provider delivered services on the FRN(s).
- **Preview**: Review the information you included before filing your SPIN change.

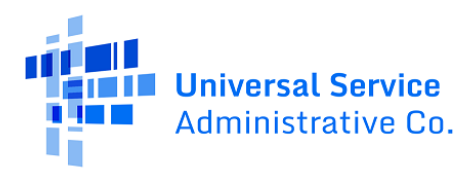

#### Scenario #1: File a Corrective SPIN Change

#### Provide General Information

- 1) Confirm that your "Submitting Organization Details" are correct. They appear at the top of the form in the top-left and right-of-center.
- 2) Provide information in the following fields under "SPIN Change Details":
  - a. Nickname: Enter the SPIN change request nickname.
  - b. Funding Year: Select the relevant FY of the FRN(s) you wish to include.
  - c. SPIN Change Type: Indicate if your request is a SPIN Change or SRC SPIN Change.
- 3) In the "Contact Information" section, enter the Main Contact Person for your entity.
- 4) In the bottom-right corner, click **Continue** to move forward to the "Select FRNs" page.

| Create SPIN Change                                                            |               |                                    |          |
|-------------------------------------------------------------------------------|---------------|------------------------------------|----------|
|                                                                               |               |                                    |          |
| General Information                                                           | Select FRNs   | Detailed Info                      | Preview  |
| Submitting Organization Details                                               |               |                                    |          |
| ABC 123 School                                                                |               | BEN 1234                           |          |
| 111 ABC Way                                                                   |               | FCC Registration Number: 123456789 |          |
| Washington DC                                                                 |               |                                    |          |
| Internet                                                                      |               |                                    |          |
| SPIN Change Details                                                           |               |                                    |          |
| Nickname *                                                                    |               | Funding Year *                     |          |
|                                                                               |               | Select a Funding Year              | -        |
| SPIN Change Type <sup>3</sup>                                                 |               |                                    |          |
| SPIN Change                                                                   | •             |                                    |          |
| Contact Information                                                           |               |                                    |          |
| Main Contact Person *                                                         |               |                                    |          |
|                                                                               |               |                                    |          |
| Please select a main contact person by typing the contact person's name or er | nail address. |                                    |          |
|                                                                               |               |                                    |          |
| CANCEL                                                                        |               |                                    | CONTINUE |

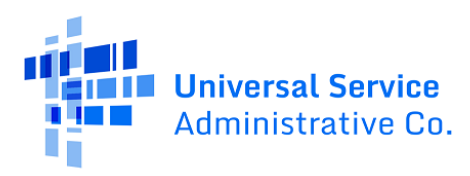

#### Select the FRN(s)

1) On the "Select FRNs" page, check the box(es) next to the FRN(s) in the "Filters" section that you wish to associate with your SPIN change. After checking the box(es), click "Add FRNs" in the bottom-right to include the FRN(s) in your request.

|                                                                                                    | Select FRNs                                                     | Detai                    | led Info                  | Preview                                                     |
|----------------------------------------------------------------------------------------------------|-----------------------------------------------------------------|--------------------------|---------------------------|-------------------------------------------------------------|
| ubmitting Organization Details                                                                                                    |                                                                 |                          |                           |                                                             |
| ABC 123 School                                                                                                    |                                                                 | BEN: 1234                | 122456700                 |                                                             |
| Washington DC                                                                                                    |                                                                 | FCC Registration Numbe   | 123456789                 | 9                                                           |
| 111-111-1111                                                                                                    |                                                                 |                          |                           |                                                             |
|                                                                                                    |                                                                 |                          |                           |                                                             |
| liters                                                                                                    | 1                                                               |                          |                           |                                                             |
| upplication Number                                                                                                    |                                                                 | Category of Service      |                           |                                                             |
| Enter entire FCC Form 471 Application Number                                                                                                    |                                                                 | Select Filter by Applica | ation Category of Service | e                                                           |
| RN                                                                                                    |                                                                 | SPIN Name                |                           |                                                             |
| Enter entire Funding Request Number                                                                                                    |                                                                 | Enter entire SPIN Name   | 2                         |                                                             |
| PIN<br>Fotos optico SDIALNumbor                                                                                                    |                                                                 |                          |                           |                                                             |
| Enter entire of mental for                                                                                                    |                                                                 |                          |                           |                                                             |
| ADD ALL (4) FRNS                                                                                                    |                                                                 |                          |                           | CLEAR SEARCH FILTERS SEARCH                                 |
|                                                                                                    |                                                                 |                          |                           |                                                             |
| FRN f Application Number                                                                                                    | FRN Nickname                                                    | Category of Service      | SPIN                      | SPIN Name                                                   |
| 111111111 1 123456789                                                                                                    | First Light Internet                                            | Category 1               | 143026172                 | FirstLight Fiber, Inc.                                      |
|                                                                                                    |                                                                 | Category 1               | 143003990                 | Comcast Business Communications                             |
| 11111111         123456789                                                                                                    | Comcast Internet DIA                                            |                          |                           |                                                             |
| 111111111         123456789           111111111         123456789                                                                                                    | Comcast Internet DIA<br>Velocity WAN 2024-25                    | Category 1               | 143050823                 | Sherpa Fiber, LLC                                           |
| 111111111         123456789           111111111         123456789           111111111         123456789           111111111         123456789                                                        | Velocity WAN 2024-25<br>Palo Alto EPlus                         | Category 1<br>Category 2 | 143050823<br>143006553    | Sherpa Fiber, LLC<br>ePlus Technology, Inc.                 |
| 111111111       123456789         111111111       123456789         111111111       123456789         111111111       123456789                                                                      | Comcast Internet DIA<br>Velocity WAN 2024-25<br>Palo Alto EPius | Category 1<br>Category 2 | 143050823<br>143006553    | Sherpa Fiber, LLC ePlus Technology, Inc.                    |
| 111111111       123456789         111111111       123456789         111111111       123456789         111111111       123456789                                                                      | Comcast Internet DIA<br>Velocity WAN 2024-25<br>Palo Alto EPius | Category 1<br>Category 2 | 143050823<br>143006553    | Sherpa Fiber, LLC<br>ePius Technology, Inc.<br>ADD (0) FRNS |
| 111111111       123456789         111111111       123456789         111111111       123456789         111111111       123456789         Selected FRNs                                                | Comcast Internet DIA<br>Velocity WAN 2024-25<br>Palo Alto EPlus | Category 1<br>Category 2 | 143050823<br>143006553    | Sherpa Fiber, LLC<br>ePlus Technology, Inc.<br>ADD (0) FRNS |
| IIIIIIIIII       123456789         IIIIIIIIIII       123456789         IIIIIIIIIII       123456789         IIIIIIIIIIII       123456789         Selected FRNs         FRN       I Application Number | Comcast Internet DIA<br>Velocity WAN 2024-25<br>Palo Alto EPlus | Category 1<br>Category 2 | 143006553                 | Sherpa Fiber, LLC<br>ePlus Technology, Inc.<br>ADD (0) FRNS |
| I11111111       123456789         I11111111       123456789         I11111111       123456789         I11111111       123456789         Selected FRNs         FRN       I Application Number         | Comast Internet DIA<br>Velocity WAN 2024-25<br>Palo Alto EPlus  | Category 1<br>Category 2 | 143006553                 | Sherpa Fiber, LLC<br>ePius Technology, Inc.<br>ADD (0) FRNS |

2) After you associate FRN(s) with your SPIN change, the "Selected FRNs" grid displays the associated FRN(s) as reflected in the screenshot below. In the bottom-right corner, click **Continue** to move forward to the "Detailed Info" page.

| Selected FRNs |              |          |         |              |                     |                 |
|---------------|--------------|----------|---------|--------------|---------------------|-----------------|
| FRN           | 1 Applicatio | n Number | FRN Nie | ckname       | Category of Service | 2               |
| 111111111     | 1234         | 56789    |         | FRN Nickname | Category 1          |                 |
|               |              |          |         |              |                     | REMOVE (0) FRNS |
| CANCEL BACK   |              |          |         |              |                     | CONTINUE        |

# Indicate Your SPIN Change Reason and Requested, New SPIN

1) On the "Detailed Info" page, select the SPIN change request reason from the drop-down menu.

| General Information                                 | Select FRNs                                 |
|-----------------------------------------------------|---------------------------------------------|
| Submitting Organization Deta                        | ils                                         |
| ADC 132 Cabaal                                      |                                             |
| ABC 123 SChool                                      |                                             |
| 111 ABC Way                                         |                                             |
| Washington DC                                       |                                             |
| 111-111-1111                                        |                                             |
|                                                     |                                             |
| SPIN Change Details                                 |                                             |
| Please select the reason why you would like to      | change the service provider on the FRN(s) * |
| The wrong service provider was entered on the o     | original FRN due to an error                |
| Please select a reason                              | _                                           |
| The wrong service provider was entered on the o     | original FRN due to an error                |
| The service provider was acquired by another pr     | ovider                                      |
| The service provider has consolidated multiple S    | PINs into a single SPIN                     |
| My service provider indicated that I need to chan   | ge to SPIN to an affiliated SPIN            |
| My current service provider can no longer provid    | e the services requested                    |
| The quality of cellular service is unacceptable     |                                             |
| The service provider has gone out of business       |                                             |
| The service provider is not able to deliver the ter | ms of the contract                          |
| The service provider increased the cost of the ser  | rvices                                      |
|                                                     |                                             |
| State Replacement Contract                          |                                             |

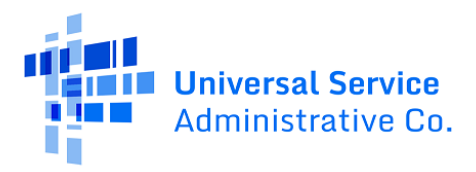

2) Under the "New Service Provider Information (SPIN)" section near the bottom-left of the "Detailed Info" page, enter your requested, new SPIN. After you enter your new SPIN, the "New Service Provider Name" field near the bottom-right of the page displays the service provider name corresponding to your new SPIN.

| Enter SPIN Change Details                                                                            |                                 |                                                          |                            |            |
|----------------------------------------------------------------------------------------------------|---------------------------------|----------------------------------------------------------|----------------------------|------------|
| General Information                                                                                  | Select FRNs                     | Detailed Info                                            | Preview                    |            |
| Submitting Organization Details                                                                      |                                 |                                                          |                            |            |
| ABC 123 School<br>111 ABC Way<br>Washington, DC<br>111-111-1111                                      |                                 | BEN: 1234<br>FCC Registration Number: 123456789          |                            |            |
| SPIN Change Details                                                                                  |                                 |                                                          |                            |            |
| Please select the reason why you would like to change the s                                          | ervice provider on the FRN(s) * | Based on the information that you have provided          | your SPIN change type is 💡 |            |
| The wrong service provider was entered on the original FRN du                                        | e to an error                   | Corrective SPIN Change                                   |                            |            |
| <b>Original Service Provider Information</b>                                                         |                                 |                                                          |                            |            |
| Original Service Provider Information Number (SPIN)<br>143005588                                     |                                 | Original Service Provider Name<br>CDW Government LLC     |                            |            |
| New Service Provider Information<br>New Service Provider Information Number (SPIN) @*<br>143028945 × |                                 | New Service Provider Name<br>Lead Data Technologies, Inc |                            |            |
| Supply Services                                                                                      |                                 |                                                          |                            |            |
| To complete the SPIN Change request for the listed FRN(s), please click                              | k on the FRN number hyperlink.  |                                                          |                            |            |
| FRN                                                                                                  | † Services Delivered            |                                                          |                            | 1 Status 1 |
| 111111111                                                                                            |                                 |                                                          |                            | 0          |
|                                                                                                    |                                 |                                                          |                            |            |
| CANCEL BACK                                                                                          |                                 |                                                          |                            | PREVIEW    |

Next, in the "Supply Services" section near the bottom of the page, click the blue hyperlink under the "FRN" column to answer additional questions and provide more information regarding your SPIN change request.

Note that in the "Supply Services" section under the "Status" column in the bottom-right of the screenshot above, a yellow exclamation mark appears because the applicant has not yet outlined their requested changes.

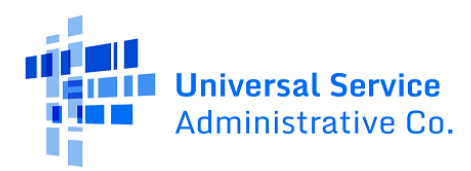

#### Provide Information in the "Supply Services" Section

1) After clicking the blue hyperlink on the previous screen, answer the following question regarding the service provider listed on the approved FCC Form 471 for the selected FRN:

Has the original service provider supplied any services under this funding request?

2) If you answer "No" to this question, you do not need to provide additional information. Click **Continue** in the bottom-right corner to navigate back to the "Detailed Info" page.

| General Information                                 | Select FRNs                     | Detailed Info                      | Preview  |
|-----------------------------------------------------|---------------------------------|------------------------------------|----------|
| ubmitting Organization Details                      |                                 |                                    |          |
| ABC 123 School                                      |                                 | BEN: 1234                          |          |
| 111 ABC Way                                         |                                 | FCC Registration Number: 123456789 |          |
| Washington DC                                       |                                 |                                    |          |
| 111-111-1111                                        |                                 |                                    |          |
| unding Request Details                              |                                 |                                    |          |
| :kname: First Light Internet                        |                                 | FRN: 11111111                      |          |
| etailed Information                                 |                                 |                                    |          |
| s the original service provider supplied any servic | es under this funding request?* |                                    |          |
|                                                     | es anaer ans ranang, equest.    |                                    |          |
| ES NOZ                                              |                                 |                                    |          |
|                                                     |                                 |                                    | <b>`</b> |
|                                                     |                                 |                                    |          |
| ANCEL BACK                                          |                                 |                                    | CON      |
|                                                     |                                 |                                    |          |

3) Note that if you answer "Yes" to this question, the screen pictured below will display, asking you to provide the pre-discount Monthly and One-Time Eligible Charges, and the Service Start Dates (SSD) and Service End Dates (SED) for your original and new SPIN. This information is used to define the service periods for each service provider.

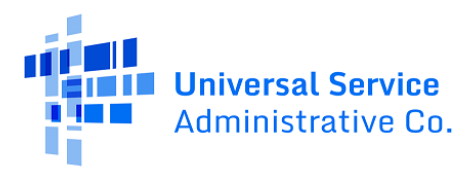

|                                                                                                    | Select FRNs                 | De                                                | tailed Info                           | Preview                |
|----------------------------------------------------------------------------------------------------|-----------------------------|---------------------------------------------------|---------------------------------------|------------------------|
| ubmitting Organization Details                                                                                                    |                             |                                                   |                                       |                        |
| ABC 123 School                                                                                                    |                             | BEN: 1 1234                                       |                                       |                        |
| 111 ABC Way                                                                                                    |                             | FCC Registration Num                              | nber: 123456789                       |                        |
| Washington DC                                                                                                    |                             |                                                   |                                       |                        |
| 111-111-1111                                                                                                    |                             |                                                   |                                       |                        |
| dine Research Robertile                                                                                                    |                             |                                                   |                                       |                        |
| unding Request Details                                                                                                    |                             | 11111111                                          | 1                                     |                        |
| okname: First Light Internet                                                                                                    |                             | FRN:                                              |                                       |                        |
| etailed Information                                                                                                    |                             |                                                   |                                       |                        |
| is the original service provider supplied any services ur                                                                                | nder this funding request?* |                                                   |                                       |                        |
|                                                                                                    | N                           |                                                   |                                       |                        |
| NO NO                                                                                                    | 3                           |                                                   |                                       |                        |
| or Monthly Services                                                                                                    |                             |                                                   |                                       |                        |
| onthly pre-discount amount from the original service p                                                                                   | vrovider*                   | When did the old se                               | rvice provider stop providing service | ?*                     |
|                                                                                                    |                             | mm/dd/yyyy                                        | Ē                                     |                        |
| onthly pre-discount amount for the new service provide                                                                                   | er*                         | When did the new se                               | ervice provider start to provide serv | ices? *                |
|                                                                                                    |                             | mm/dd/yyyy                                        |                                       |                        |
|                                                                                                    |                             |                                                   |                                       |                        |
| or One-Time Services                                                                                                    |                             | When did the old se                               | rvice provider stop providing service | under this FRN? *      |
| or One-Time Services<br>ne-time pre-discount amount from the original service                                                            | provider*                   |                                                   |                                       |                        |
| or One-Time Services<br>ne-time pre-discount amount from the original service                                                            | provider*                   | mm/dd/yyyy 1                                      | 8                                     |                        |
| or One-Time Services<br>he-time pre-discount amount from the original service<br>he-time pre-discount amount for the new service provide | provider*                   | mm/dd/yyyy I                                      | ervice provider start to provide serv | ices under this FRN?*  |
| or One-Time Services<br>letime pre-discount amount from the original service<br>letime pre-discount amount for the new service provid    | provider *                  | mm/dd/yyyy I<br>When did the new se<br>mm/dd/yyyy | ervice provider start to provide serv | ices under this FRN? * |

The meanings of the "For Monthly Services" fields shown in the center of the screenshot above are the following:

- **Monthly pre-discount amount from the original service provider**: Enter the Monthly Recurring Eligible Charges for the original SPIN approved on your FCC Form 471.
- When did the old service provider stop providing service?: Enter the SED of the original SPIN.
- **Monthly pre-discount amount for the new service provider**: Enter the Monthly Recurring Eligible Charges for your requested, new SPIN.
- When did the new service provider start to provide services?: Enter the SSD of your new SPIN.

The meanings of the "For One-Time Services" fields shown near the bottom of the screenshot above are the following:

- **One-time pre-discount amount from the original service provider**: Enter the One-Time Eligible Charges for the original SPIN approved on your FCC Form 471.
- When did the old service provider stop providing service under this FRN?: Enter the SED of the original SPIN.

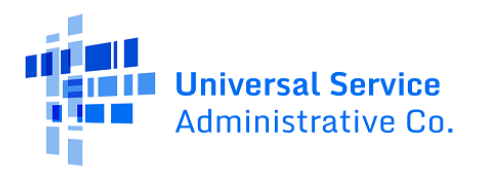

- **One-time pre-discount amount for the new service provider**: Enter the One-Time Eligible Charges for your requested, new SPIN.
- When did the new service provider start to provide services under this FRN?: Enter the SSD of your new SPIN.

Click **Continue** in the bottom-right corner to navigate back to the "Detailed Info" page.

4) After you provide information in the "Supply Services" section, click **Preview** in the bottom-right corner of the "Detailed Info" page to move forward to the "Preview" page.

| General Information                                     | Select FRNs                               | Detailed Info                                                              | Preview                       |  |
|---------------------------------------------------------|-------------------------------------------|----------------------------------------------------------------------------|-------------------------------|--|
| ubmitting Organization Details                          |                                           |                                                                            |                               |  |
| ABC 123 School                                          |                                           | BEN: 1234                                                                  |                               |  |
| 111 ABC Way                                             |                                           | FCC Registration Number: 123456789                                         |                               |  |
| Washington DC                                           |                                           |                                                                            |                               |  |
| 111-111-1111                                            |                                           |                                                                            |                               |  |
| PIN Change Details                                      |                                           |                                                                            |                               |  |
| are select the reason why you would like to char        | ge the service provider on the EDN(s) *   | Record on the information that you have provide                            | ad your SPIN change type is O |  |
| he wrong service provider was entered on the origin     | EPN due to an error                       | Based on the information that you have provided your SPIN change type is @ |                               |  |
| ne wong service provider was entered on the origin      |                                           | °                                                                          |                               |  |
| riginal Service Provider Informa                        | ition                                     |                                                                            |                               |  |
| riginal Service Provider Information Number (SPIN       | 0                                         | Original Service Provider Name                                             |                               |  |
| 3026172                                                 |                                           | FirstLight Fiber, Inc.                                                     |                               |  |
| ew Service Provider Informatio                          | n                                         |                                                                            |                               |  |
| ew Service Provider Information Number (SPIN) 🕜         | *                                         | New Service Provider Name                                                  |                               |  |
| 43031233 🗙                                              |                                           | SMG Computing, Inc.                                                        |                               |  |
| upply Services                                          |                                           |                                                                            |                               |  |
| complete the SPIN Change request for the listed FRN(s), | please click on the FRN number hyperlink. |                                                                            |                               |  |
| FRN                                                     | Services Delivered                        |                                                                            | Status                        |  |
|                                                         | No                                        |                                                                            | 0                             |  |
| 111111111                                               |                                           |                                                                            |                               |  |

#### Review the "Preview" Page Before Filing

1) On the SPIN change "Preview" page, review the information you provided on the previous 4 pages. After you confirm that this information is correct, click **Submit** in the bottom-right corner to file your SPIN change.

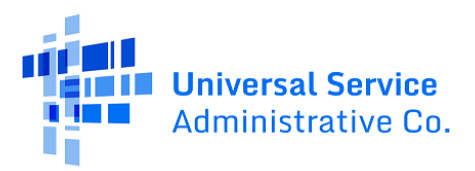

An example of the "Preview" page for a Corrective SPIN Change is shown below.

| General Information                           | Select FRNs                                         | Detailed Info                              | 0                | Preview |
|-----------------------------------------------|-----------------------------------------------------|--------------------------------------------|------------------|---------|
| Request Details                               |                                                     |                                            |                  |         |
| Nickname Test SPIN                            |                                                     | Funding Year 2024                          |                  |         |
| Billed Entity Information                     |                                                     |                                            |                  |         |
| ABC 123 School                                |                                                     | Billed Entity Number: 123                  | 4                |         |
| 111 ABC Way                                   |                                                     | FCC Registration Number                    | 23456789         |         |
| Washington DC                                 |                                                     | Applicant Type: School District            |                  |         |
| 111-111-1111                                  |                                                     |                                            |                  |         |
| Main Contact                                  |                                                     |                                            |                  |         |
| Name USAC                                     |                                                     | Email                                      | ISAC org         |         |
| Phone Number 111-111-1111                     | 3                                                   |                                            |                  |         |
| SPIN Change Details                           |                                                     |                                            |                  |         |
| Please select the The wrong service provid    | der was entered on the original FRN due to an error | Based on the Correct                       | tive SPIN Change |         |
| reason why you<br>would like to change        |                                                     | information that you<br>have provided your |                  |         |
| the service provider                          |                                                     | SPIN change type is                        |                  |         |
| Original Service Provider Inf                 | formation                                           |                                            |                  |         |
| Original Service 143026172                    | ormation                                            | Original Service Firstlin                  | abt Fiber Inc    |         |
| Provider Information                          |                                                     | Provider Name                              | gire riber, inc. |         |
| Number (SPIN)                                 |                                                     |                                            |                  |         |
| New Service Provider Inform                   | nation                                              |                                            |                  |         |
| New Service 143031233<br>Provider Information |                                                     | Provider Name                              | omputing, Inc.   |         |
| Number (SPIN)                                 |                                                     | 2hm)                                       |                  |         |
| Supply Services                               |                                                     | $\bigcirc$                                 |                  |         |
| FRN                                           | Services Delivered                                  |                                            | Services Details |         |
| 111111111                                     | No                                                  |                                            | View             |         |
|                                               |                                                     |                                            |                  |         |

#### 2) Before filing your Corrective SPIN change, provide an answer to the following prompt:

This will submit a SPIN Change. Would you like to proceed?

| Records / Applicant Entities                              |                                                            | _                                   |
|-----------------------------------------------------------|------------------------------------------------------------|-------------------------------------|
| ABC 123 School                                            | This will submit a SPIN Change. Would you like to proceed? | <b>***</b>                          |
| Summary Customer Service Modifications Additional Informa | NO                                                         | ms FRN Appeals News Related Actions |
| SPIN Change                                               |                                                            |                                     |
| General Information                                       | Select FRNs Detailed Info                                  | Preview                             |

Clicking "No" returns to the "Preview" page. Clicking "Yes" will file your SPIN change.

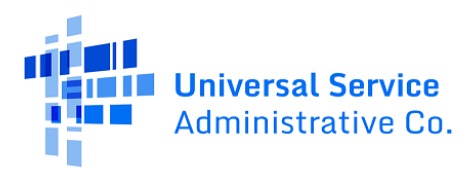

#### Scenario #2: File an Operational SPIN Change

#### Provide General Information

- 1) Confirm that your "Submitting Organization Details" are correct. They appear at the top of the form in the top-left and right-of-center.
- 2) Provide information in the following fields under "SPIN Change Details":
  - a. Nickname: Enter the SPIN change request nickname.
  - b. Funding Year: Select the relevant FY of the FRN(s) you wish to include.
  - c. SPIN Change Type: Indicate if your request is a SPIN Change or SRC SPIN Change.
- 3) In the "Contact Information" section, enter the Main Contact Person for your entity.
- 4) In the bottom-right corner, click "Continue" to move forward to the "Select FRNs" page.

| Create SPIN Change                                                                        |                                                |          |
|-------------------------------------------------------------------------------------------|------------------------------------------------|----------|
| General Information Select FRNs                                                           | Detailed Info                                  | Preview  |
| ABC 123 School       111 ARC Way       Washington DC       111-111-1111                   | BEN 1234<br>FCC Registration Number: 123456789 |          |
| SPIN Change Details                                                                       | <b>Funding Year '</b><br>Select a Funding Year |          |
| SPIN Change                                                                               |                                                |          |
| Contact Information Main Contact Person *                                                 |                                                |          |
| Please select a main contact person by typing the contact person's name or email address. |                                                |          |
| CANCEL                                                                                    |                                                | CONTINUE |

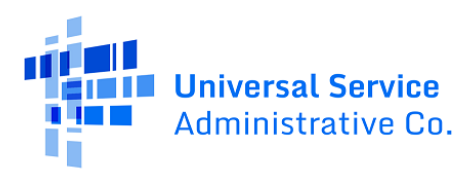

#### Select the FRN(s)

1) On the "Select FRNs" page, check the box(es) next to the FRN(s) in the "Filters" section that you wish to associate with your SPIN change. After checking the box(es), click "Add FRNs" in the bottom-right to include the FRN(s) in your request.

|                                              | Select FRNs          | Det                    | tailed Info                | Preview                         |
|----------------------------------------------|----------------------|------------------------|----------------------------|---------------------------------|
| Submitting Organization Details              |                      |                        |                            |                                 |
| 111 ABC Way                                  |                      | BEN: 1234              | 12345678                   | 9                               |
| Washington DC                                |                      | PCC Registration Num   | 12343070                   |                                 |
| 111-111-1111                                 |                      |                        |                            |                                 |
|                                              | N                    |                        |                            |                                 |
| Filters                                      | J.                   |                        |                            |                                 |
| Application Number                           |                      | Category of Service    |                            |                                 |
| Enter entire FCC Form 471 Application Number |                      | Select Filter by Appli | ication Category of Servic | ·e                              |
| FRN                                          |                      | SPIN Name              |                            |                                 |
| Enter entire runaing kequest Number          |                      | Enter entire SPIN Nan  | ne                         |                                 |
| Fotos antico 50/Al Alumbas                   |                      |                        |                            |                                 |
| Enter entire Sent Number                     |                      |                        |                            |                                 |
| ADD ALL (4) FRNS                             |                      |                        |                            | CLEAR SEARCH FILTERS SEARCH     |
|                                              |                      |                        |                            |                                 |
| FRN t Application Number                     | FRN Nickname         | Category of Service    | SPIN                       | SPIN Name                       |
| 111111111 123456789                          | First Light Internet | Category 1             | 143026172                  | FirstLight Fiber, Inc.          |
| 111111111 123456789                          | Comcast Internet DIA | Category 1             | 143003990                  | Comcast Business Communications |
| 111111111 123456789                          | Velocity WAN 2024-25 | Category 1             | 143050823                  | Sherpa Fiber, LLC               |
| 111111111 123456789                          | Palo Alto EPlus      | Category 2             | 143006553                  | ePlus Technology, Inc.          |
|                                              |                      |                        |                            | ×                               |
|                                              |                      |                        |                            | ADD (0) FRNS                    |
|                                              |                      |                        |                            |                                 |
| Selected FRNs                                |                      |                        |                            |                                 |
| A Selected FRNs                              |                      | EPNI Nickname          | Cat                        | egony of Service                |
| Selected FRNs     FRN                        |                      | FRN Nickname           | Cat                        | egory of Service                |

2) After you associate FRN(s) with your SPIN Change, the "Selected FRNs" grid displays the associated FRN(s) as reflected in the screenshot below.

In the bottom-right corner, click **Continue** to move forward to the "Detailed Info" page.

| FRN Nickname | Category 1 |                 |
|--------------|------------|-----------------|
| FRN Nickname | Category 1 |                 |
|              |            |                 |
|              |            | REMOVE (0) FRNS |
|              |            |                 |
|              |            |                 |
|              |            | CONTINUE        |
|              |            |                 |

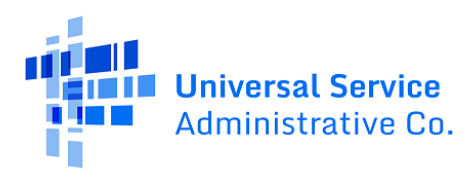

## Provide Detailed Information

1) On the "Detailed Info" page, under the "SPIN Change Details" section shown near the center of the screenshot below, select the SPIN change request reason from the drop-down.

| Submitting Organization Details          ABC 123 School         111ABC Way         Washington DC         111-111-1111         SPIN Change Details         Please select the reason why you would like to change the service provider on the FRN(s) *         The wrong service provider was entered on the original FRN due to an error        Please select a reason         The wrong service provider was entered on the original FRN due to an error        Please select a reason         The service provider was acquired by another provider         The service provider was acquired by another provider         The service provider indicated that I need to change to SPIN to an affiliated SPIN         My current service provider can no longer provide the services requested         The quality of cellular service is unacceptable         The service provider has gone out of business         The service provider is not able to deliver the terms of the contract         The service provider increased the cost of the services         State Replacement Contract |                                                                                                    | Select PRIVS                                                                                                    |
|----------------------------------------------------------------------------------------------------|----------------------------------------------------------------------------------------------------|----------------------------------------------------------------------------------------------------|
| ABC 123 School 1111 ABC Way Washington DC 1111-111-1111 SPIN Change Details Please select the reason why you would like to change the service provider on the FRN(s)* The wrong service provider was entered on the original FRN due to an errorPlease select a reason The wrong service provider was entered on the original FRN due to an error The service provider was acquired by another provider The service provider has consolidated multiple SPINs into a single SPIN My service provider indicated that I need to change to SPIN to an affiliated SPIN My current service provider can no longer provide the services requested The quality of cellular service is unacceptable The service provider has gone out of business The service provider is not able to deliver the terms of the contract The service provider increased the cost of the services State Replacement Contract                                                                                                    | Submitting Organization Deta                                                                                                    | ils                                                                                                    |
| 1111 ABC Way         Washington DC         111-111-1111         SPIN Change Details         Please select the reason why you would like to change the service provider on the FRN(s)*         The wrong service provider was entered on the original FRN due to an error        Please select a reason         The wrong service provider was entered on the original FRN due to an error        Please select a reason         The service provider was acquired by another provider         The service provider has consolidated multiple SPINs into a single SPIN         My service provider indicated that I need to change to SPIN to an affiliated SPIN         My current service provider can no longer provide the services requested         The quality of cellular service is unacceptable         The service provider has gone out of business         The service provider is not able to deliver the terms of the contract         The service provider increased the cost of the services         State Replacement Contract                                               | ABC 123 School                                                                                                    |                                                                                                    |
| Washington DC         111-111-1111         SPIN Change Details         Please select the reason why you would like to change the service provider on the FRN(s)*         The wrong service provider was entered on the original FRN due to an error        Please select a reason         The wrong service provider was entered on the original FRN due to an error        Please select a reason         The wrong service provider was acquired by another provider         The service provider has consolidated multiple SPINs into a single SPIN         My service provider indicated that I need to change to SPIN to an affiliated SPIN         My current service provider can no longer provide the services requested         The quality of cellular service is unacceptable         The service provider is not able to deliver the terms of the contract         The service provider increased the cost of the services         State Replacement Contract                                                                                                    | 111 ABC Way                                                                                                    |                                                                                                    |
| IIII-IIII         SPIN Change Details         Please select the reason why you would like to change the service provider on the FRN(s)*         The wrong service provider was entered on the original FRN due to an error        Please select a reason         The wrong service provider was entered on the original FRN due to an error        Please select a reason         The wrong service provider was entered on the original FRN due to an error         The service provider was acquired by another provider         The service provider has consolidated multiple SPINs into a single SPIN         My service provider indicated that I need to change to SPIN to an affiliated SPIN         My current service provider can no longer provide the services requested         The quality of cellular service is unacceptable         The service provider has gone out of business         The service provider is not able to deliver the terms of the contract         The service provider increased the cost of the services         State Replacement Contract          | Washington DC                                                                                                    |                                                                                                    |
| SPIN Change Details Please select the reason why you would like to change the service provider on the FRN(s)* The wrong service provider was entered on the original FRN due to an errorPlease select a reason The wrong service provider was entered on the original FRN due to an error The service provider was acquired by another provider The service provider has consolidated multiple SPINs into a single SPIN My service provider indicated that I need to change to SPIN to an affiliated SPIN My current service provider can no longer provide the services requested The quality of cellular service is unacceptable The service provider has gone out of business The service provider is not able to deliver the terms of the contract The service provider increased the cost of the services State Replacement Contract                                                                                                    | 111-111-1111                                                                                                    |                                                                                                    |
| SPIN Change Details Please select the reason why you would like to change the service provider on the FRN(s) * The wrong service provider was entered on the original FRN due to an errorPlease select a reason The wrong service provider was entered on the original FRN due to an error The service provider was acquired by another provider The service provider has consolidated multiple SPINs into a single SPIN My service provider indicated that I need to change to SPIN to an affiliated SPIN My current service provider can no longer provide the services requested The quality of cellular service is unacceptable The service provider has gone out of business The service provider is not able to deliver the terms of the contract The service provider increased the cost of the services State Replacement Contract                                                                                                    | 111-111-1111                                                                                                    |                                                                                                    |
| Please select the reason why you would like to change the service provider on the FRN(s)* The wrong service provider was entered on the original FRN due to an errorPlease select a reason The wrong service provider was entered on the original FRN due to an error The service provider was acquired by another provider The service provider has consolidated multiple SPINs into a single SPIN My service provider indicated that I need to change to SPIN to an affiliated SPIN My current service provider can no longer provide the services requested The quality of cellular service is unacceptable The service provider has gone out of business The service provider is not able to deliver the terms of the contract The service provider increased the cost of the services State Replacement Contract                                                                                                    | SPIN Change Details                                                                                                    |                                                                                                    |
| The wrong service provider was entered on the original FRN due to an errorPlease select a reason The wrong service provider was entered on the original FRN due to an error The service provider was acquired by another provider The service provider has consolidated multiple SPINs into a single SPIN My service provider indicated that I need to change to SPIN to an affiliated SPIN My current service provider can no longer provide the services requested The quality of cellular service is unacceptable The service provider is not able to deliver the terms of the contract The service provider increased the cost of the services State Replacement Contract                                                                                                    |                                                                                                    | the second second second second second second second second second second second second second second second se |
| The wrong service provider was entered on the original FRN due to an errorPlease select a reason The wrong service provider was entered on the original FRN due to an error The service provider was acquired by another provider The service provider has consolidated multiple SPINs into a single SPIN My service provider indicated that I need to change to SPIN to an affiliated SPIN My current service provider can no longer provide the services requested The quality of cellular service is unacceptable The service provider has gone out of business The service provider is not able to deliver the terms of the contract The service provider increased the cost of the services State Replacement Contract                                                                                                    | Please select the reason why you would like to                                                                                                    | change the service provider on the FRN(s) *                                                                     |
| Please select a reason  The wrong service provider was entered on the original FRN due to an error  The service provider was acquired by another provider  The service provider has consolidated multiple SPINs into a single SPIN My service provider indicated that I need to change to SPIN to an affiliated SPIN My current service provider can no longer provide the services requested The quality of cellular service is unacceptable The service provider has gone out of business The service provider is not able to deliver the terms of the contract The service provider increased the cost of the services State Replacement Contract                                                                                                    | The wrong service provider was entered on the o                                                                                                    | priginal FRN due to an error                                                                                    |
| The wrong service provider was entered on the original FRN due to an error The service provider was acquired by another provider The service provider has consolidated multiple SPINs into a single SPIN My service provider indicated that I need to change to SPIN to an affiliated SPIN My current service provider can no longer provide the services requested The quality of cellular service is unacceptable The service provider has gone out of business The service provider is not able to deliver the terms of the contract The service provider increased the cost of the services State Replacement Contract                                                                                                    | Please select a reason                                                                                                    | A                                                                                                    |
| The service provider was acquired by another provider The service provider has consolidated multiple SPINs into a single SPIN My service provider indicated that I need to change to SPIN to an affiliated SPIN My current service provider can no longer provide the services requested The quality of cellular service is unacceptable The service provider has gone out of business The service provider is not able to deliver the terms of the contract The service provider increased the cost of the services State Replacement Contract                                                                                                    | The wrong service provider was entered on the o                                                                                                    | original FRN due to an error                                                                                    |
| The service provider has consolidated multiple SPINs into a single SPIN<br>My service provider indicated that I need to change to SPIN to an affiliated SPIN<br>My current service provider can no longer provide the services requested<br>The quality of cellular service is unacceptable<br>The service provider has gone out of business<br>The service provider is not able to deliver the terms of the contract<br>The service provider increased the cost of the services<br>State Replacement Contract                                                                                                    | The service provider was acquired by another pr                                                                                                    | rovider                                                                                                    |
| My service provider indicated that I need to change to SPIN to an affiliated SPIN<br>My current service provider can no longer provide the services requested<br>The quality of cellular service is unacceptable<br>The service provider has gone out of business<br>The service provider is not able to deliver the terms of the contract<br>The service provider increased the cost of the services<br>State Replacement Contract                                                                                                    | The service provider has consolidated multiple S                                                                                                    | PINs into a single SPIN                                                                                         |
| My current service provider can no longer provide the services requested The quality of cellular service is unacceptable The service provider has gone out of business The service provider is not able to deliver the terms of the contract The service provider increased the cost of the services State Replacement Contract                                                                                                    | My service provider indicated that I need to char                                                                                                    | nge to SPIN to an affiliated SPIN                                                                               |
| The quality of cellular service is unacceptable The service provider has gone out of business The service provider is not able to deliver the terms of the contract The service provider increased the cost of the services State Replacement Contract                                                                                                    | My current service provider can no longer provid                                                                                                    | de the services requested                                                                                       |
| The service provider has gone out of business The service provider is not able to deliver the terms of the contract The service provider increased the cost of the services State Replacement Contract                                                                                                    | The quality of cellular service is unacceptable                                                                                                    |                                                                                                    |
| The service provider is not able to deliver the terms of the contract The service provider increased the cost of the services State Replacement Contract                                                                                                    | The service provider has gone out of husiness                                                                                                    |                                                                                                    |
| The service provider increased the cost of the services State Replacement Contract                                                                                                    | The service provider has gone out of basilless                                                                                                    | rms of the contract                                                                                             |
| State Replacement Contract                                                                                                    | The service provider is not able to deliver the ter                                                                                                  |                                                                                                    |
|                                                                                                    | The service provider is not able to deliver the ter<br>The service provider increased the cost of the se                                             | ervices                                                                                                    |
|                                                                                                    | The service provider is not able to deliver the ter<br>The service provider increased the cost of the se<br>State Replacement Contract               | ervices                                                                                                    |
|                                                                                                    | The service provider is not able to deliver the ter<br>The service provider increased the cost of the se<br>State Replacement Contract<br>1111111111 | ervices                                                                                                    |

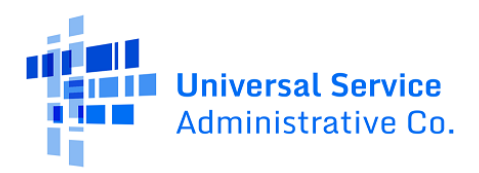

2) After selecting the SPIN change reason, the SPIN change type appears on the "Detailed Info" page, shown in the center-right of the screenshot below.

Under the "New Service Provider Information" section near the bottom-left of the "Detailed Info" page, enter your requested, new SPIN. After you enter your new SPIN, the "New Service Provider Name" field near the bottom-right of the page displays the service provider name corresponding to your new SPIN.

Next, in the "Supply Services" section near the bottom of the page, click the blue hyperlink under the "FRN" column to answer additional questions and provide more information regarding your SPIN change request.

| Enter SPIN Change Details                                                                                                    |                                  |                                                                               |                          |
|----------------------------------------------------------------------------------------------------|----------------------------------|-------------------------------------------------------------------------------|--------------------------|
| General Information                                                                                                    | Select FRNs                      | Detailed Info                                                                 | Preview                  |
| Submitting Organization Details                                                                                                    |                                  |                                                                               |                          |
| ABC 123 School                                                                                                    |                                  | BEN: 1234                                                                     |                          |
| 111 ABC Way<br>Washington DC<br>111-111-1111                                                                                                |                                  | FCC Registration Number 123456789                                             |                          |
| SPIN Change Details Please select the reason why you would like to change the My current service provider can no longer provide the service | service provider on the FRN(s)*  | Based on the information that you have provided yo<br>Operational SPIN Change | ur SPIN change type is 😧 |
| Original Service Provider Information                                                                                                    | -                                |                                                                               |                          |
| Original Service Provider Information Number (SPIN)                                                                                         |                                  | Original Service Provider Name                                                |                          |
| 143026172                                                                                                    |                                  | FirstLight Fiber, Inc.                                                        |                          |
| <b>New Service Provider Information</b>                                                                                                    |                                  |                                                                               |                          |
| New Service Provider Information Number (SPIN) 🕢 *                                                                                          |                                  | New Service Provider Name                                                     |                          |
| 143031233 🗙                                                                                                    |                                  | SMG Computing, Inc.                                                           |                          |
| Supply Services<br>To complete the SPIN Change request for the listed FRN(s), please of                                                     | ick on the FRN number hyperlink. |                                                                               |                          |
| FRN                                                                                                    | Services Delivered               |                                                                               | Status                   |
| 111111111                                                                                                    |                                  |                                                                               | 0                        |
| CANCEL BACK                                                                                                    |                                  |                                                                               | CONTINU                  |

Note that in the "Supply Services" section under the "Status" column in the bottom-right of the screenshot above, a yellow exclamation mark appears because the applicant has not yet outlined their requested changes.

Provide Information in the "Supply Services" Section

- 1) After clicking the blue hyperlink on the previous screen, answer the following questions:
  - Has the original service provider supplied any services under this funding request?
  - Did you receive more than one bid for these services?

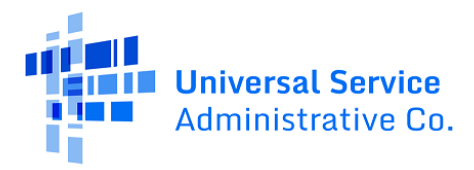

These questions ask whether your original service provider delivered services on the FRN for which you are completing the "Supply Services" section, and if you received more than one bid from service providers during the competitive bidding process.

| Enter SPIN Change Details                                                            |                                                                              |
|--------------------------------------------------------------------------------------|------------------------------------------------------------------------------|
| General Information Select FRNs Submitting Organization Details                      | Detailed Info                                                                |
| ABC 123 School<br>111 ABC Way<br>Washington DC<br>111-111-1111                       | BEN: 1234<br>FCC Registration Number: 123456789                              |
| Funding Request Details<br>Nickname: First Light Internet<br>Detailed Information    | FRN: 11111111                                                                |
| Has the original service provider supplied any services under this funding request?* | Did you receive more than one bid for these services? 🕢 *                    |
| YESV NO                                                                              | YES/ NO                                                                      |
| Please provide a detailed explanation of why you are changing your service provider  |                                                                              |
| For Monthly Services                                                                 |                                                                              |
| Monthly pre-discount amount from the original service provider *                     | When did the old service provider stop providing service?*                   |
|                                                                                      | mm/dd/yyyy 🗰                                                                 |
| Monthly pre-discount amount for the new service provider*                            | When did the new service provider start to provide services? *               |
|                                                                                      | mm/dd/yyyy 🗰                                                                 |
| For One-Time Services                                                                |                                                                              |
| One-time pre-discount amount from the original service provider*                     | When did the old service provider stop providing service under this FRN? *   |
|                                                                                      | mm/dd/yyyy                                                                   |
| One-time pre-discount amount for the new service provider*                           | When did the new service provider start to provide services under this FRN?* |
|                                                                                      | mm/dd/yyyy                                                                   |
| CANCEL BACK                                                                          | CONTINU                                                                      |

2) Note that if you answer "Yes" to this question, the screen pictured below will display, asking you to provide the pre-discount Monthly and One-Time Eligible Charges, and the Service Start Dates (SSD) and Service End Dates (SED) for your original and new SPIN. This information is used to define the service periods for each service provider.

The meanings of the "For Monthly Services" fields shown in the center of the screenshot above are the following:

• **Monthly pre-discount amount from the original service provider**: Enter the Monthly Recurring Eligible Charges for the original SPIN approved on your FCC Form 471.

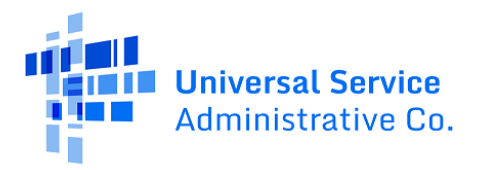

- When did the old service provider stop providing service?: Enter the SED of the original SPIN.
- **Monthly pre-discount amount for the new service provider**: Enter the Monthly Recurring Eligible Charges for your requested, new SPIN.
- When did the new service provider start to provide services?: Enter the SSD of your new SPIN.

The meanings of the "For One-Time Services" fields shown near the bottom of the screenshot above are the following:

- **One-time pre-discount amount from the original service provider**: Enter the One-Time Eligible Charges for the original SPIN approved on your FCC Form 471.
- When did the old service provider stop providing service under this FRN?: Enter the SED of the original SPIN.
- **One-time pre-discount amount for the new service provider**: Enter the One-Time Eligible Charges for your requested, new SPIN.
- When did the new service provider start to provide services under this FRN?: Enter the SSD of your new SPIN.

If you answer "No" to the first question (i.e., has your original service provider supplied any services under this FRN?), the "For Monthly Services" and "For One-Time Services" sections will not appear.

- 3) For the second question (i.e., did you receive more than one bid for these services?), if you answer "Yes", you must provide competitive bidding documentation (i.e., bid matrix) showing that the newly selected service provider received the next highest point value in the original bid evaluation. You can upload documents at the bottom of the "Additional Questions" page in the "Supporting Documentation" section (see below).
- 4) Provide an optional SPIN change narrative and click **Continue** in the bottom-right corner to navigate back to the "Detailed Info" page.

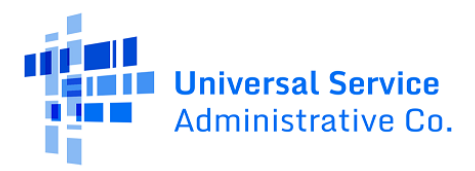

5) After providing information in the "Supply Services" section, click "Continue" in the bottomright corner of the "Detailed Info" page to move forward to the "Additional Questions" page, covered next.

| Enter SPIN Change Details                                                            |                     |                                                                            |          |
|--------------------------------------------------------------------------------------|---------------------|----------------------------------------------------------------------------|----------|
|                                                                                      |                     |                                                                            |          |
| General Information Sel                                                              | ect FRNs            | Detailed Info Preview                                                      |          |
| Submitting Organization Details                                                      |                     |                                                                            |          |
| ABC 123 School                                                                       |                     | BEN: 1234                                                                  |          |
| 111 ABC Way                                                                          |                     | FCC Registration Number: 123456789                                         |          |
| Washington DC                                                                        |                     |                                                                            |          |
| 111-111-1111                                                                         |                     |                                                                            |          |
|                                                                                      |                     |                                                                            |          |
| SPIN Change Details                                                                  |                     |                                                                            |          |
| Please select the reason why you would like to change the service provid             | ler on the FRN(s) * | Based on the information that you have provided your SPIN change type is 🥑 |          |
| My current service provider can no longer provide the services requested             | •                   | Operational SPIN Change                                                    |          |
| <b>Original Service Provider Information</b>                                         |                     |                                                                            |          |
| Original Service Provider Information Number (SPIN)                                  |                     | Original Service Provider Name                                             |          |
| 143026172                                                                            |                     | FirstLight Fiber, Inc.                                                     |          |
| New Service Provider Information                                                     |                     |                                                                            |          |
| New Service Provider Information Number (SPIN) ?*                                    |                     | New Service Provider Name                                                  |          |
| 143031233 🗙                                                                          |                     | SMG Computing, Inc.                                                        |          |
| Supply Services                                                                      |                     |                                                                            |          |
| To complete the SPIN Change request for the listed FRN(s), please click on the FRN n | umber hyperlink.    |                                                                            |          |
| FRN                                                                                  | Services Delivered  |                                                                            | Status   |
| 111111111                                                                            | Yes                 |                                                                            | ۲        |
|                                                                                      |                     | Δ.                                                                         |          |
| CANCEL DACK                                                                          |                     |                                                                            | CONTINUE |
| CANCEL BACK                                                                          |                     | L                                                                          | CONTINUE |
|                                                                                      |                     |                                                                            |          |

#### **Answer Certification Questions**

- 1) Only for Operational SPIN changes, click "Yes" or "No" on the "Additional Questions" page to make your certifications to the following 4 questions covered on Page #4 of this user guide:
  - Are the changes requested allowed under all applicable state and local procurement rules?
  - Are the changes allowable under the terms of the contract, if any, between the applicant and its original service provider?
  - Have you notified your original service provider of your intent to change service providers?

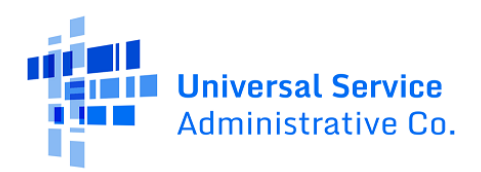

#### $\circ$ $\:$ If your service provider is no longer in business, have you attempted to contact them?

| General Information                                                      | Select FRNs                                                  | Detailed Info                                          | Preview                                  |
|--------------------------------------------------------------------------|--------------------------------------------------------------|--------------------------------------------------------|------------------------------------------|
| bmitting Organizatio                                                     | n Details                                                    |                                                        |                                          |
| ABC 123 School<br>111 ABC Way<br><sup>(ashington</sup> DC<br>11-111-1111 |                                                              | BEN: 1234<br>FCC Registration Number 123456789         |                                          |
| ditional Questions                                                       |                                                              |                                                        |                                          |
| he changes requested allowed i                                           | nder all applicable state and local procurement rules?*      | Have you notified your original service provider of y  | our intent to change service providers?* |
| NO                                                                       |                                                              | YES NO                                                 |                                          |
| he changes allowable under the<br>nal service provider? *                | terms of the contract, if any, between the applicant and its | If your service provider is no longer in business, hav | e you attempted to contact them?*        |
| i NO                                                                     |                                                              | YES NO                                                 |                                          |
| porting Documenta                                                        | tion                                                         |                                                        |                                          |
| se provide a copy of the bid eval                                        | uation worksheet or other documentation that shows the fit   | nal ranking of the bids received for these services    |                                          |
| nust upload at least one Supporting                                      | locument. You may upload as many documents as necessary.     | 0                                                      |                                          |
| dente estaren e                                                          | Description                                                  | Uploaded On                                            | Remove                                   |
| cument                                                                   |                                                              | iments have been uploaded                              |                                          |
| ument                                                                    | No Supporting Docu                                           |                                                        |                                          |
| Jpload Document                                                          | No Supporting Docu                                           |                                                        |                                          |

- 2) You must answer all four questions to move forward.
- 3) You can optionally upload documents at the bottom of the "Additional Questions" page in the "Supporting Documentation" section.

Examples of supporting documents include your competitive bidding worksheet, documents from your service provider, and an explanation of your request. Click **Preview** in the bottom-right corner to move forward to the "Preview" page, covered next.

#### Review the "Preview" Page Before Filing

1) On the SPIN change "Preview" page, review the information you provided on the previous 4 pages. After you confirm that this information is correct, click **Submit** in the bottom-right corner to file your SPIN change.

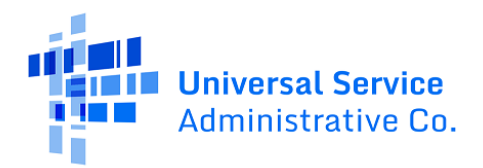

An example of the "Preview" page for an Operational SPIN change is shown below.

| SPIN Change                                                         |                                     |                                            |                       |         |
|---------------------------------------------------------------------|-------------------------------------|--------------------------------------------|-----------------------|---------|
|                                                                     |                                     |                                            |                       |         |
| General Information                                                 | Select FRNs                         | Detailed Info                              | 2                     | Preview |
| Request Details                                                     |                                     |                                            |                       |         |
| Nickname Test SPIN                                                  |                                     | Funding Year 2024                          |                       |         |
| Billed Entity Information                                           |                                     |                                            | - 1                   |         |
| ABC 123 School                                                      |                                     | Billed Entity Number: 123                  | 4                     |         |
| Washington DC                                                       |                                     | Applicant Type: School District            | 125450789             |         |
| 111-111-1111                                                        |                                     |                                            |                       |         |
| ~ Main Contact                                                      |                                     |                                            |                       |         |
| Name USAC                                                           |                                     | Email                                      | USAC.org              |         |
| SPIN Change Details                                                 |                                     |                                            |                       |         |
| Please select the My current service provider can no longer         | provide the services requested      | Based on the Opera                         | tional SPIN Change    |         |
| would like to change                                                |                                     | have provided your                         |                       |         |
| the service provider<br>on the FRN(s)                               |                                     | SPIN change type is                        |                       |         |
| <ul> <li>Original Service Provider Information</li> </ul>           |                                     |                                            |                       |         |
| Original Service 143026172<br>Provider Information<br>Number (SPIN) |                                     | Original Service FirstLig<br>Provider Name | ght Fiber, Inc.       |         |
| New Service Provider Information                                    |                                     |                                            |                       |         |
| New Service 143031233<br>Provider Information<br>Number (SPIN)      |                                     | New Service SMG C<br>Provider Name         | omputing, Inc.        |         |
| ~ Supply Services                                                   |                                     |                                            |                       |         |
| FRN Services                                                        | Delivered                           |                                            | Services Details      |         |
| 111111111 Yes                                                       |                                     |                                            | View                  |         |
| ~ Additional Questions                                              |                                     |                                            |                       |         |
| Are the changes Yes                                                 |                                     | Have you notified Yes                      |                       |         |
| under all applicable                                                |                                     | provider of your                           |                       |         |
| state and local<br>procurement rules?                               |                                     | service providers?                         |                       |         |
| Are the changes Yes                                                 |                                     | If your service Yes                        |                       |         |
| allowable under the<br>terms of the                                 |                                     | in business, have                          |                       |         |
| contract, if any,                                                   |                                     | you attempted to                           |                       |         |
| applicant and its                                                   |                                     | contact them.                              |                       |         |
| original service<br>provider?                                       |                                     |                                            |                       |         |
| ~ Supporting Documentation                                          |                                     |                                            |                       |         |
| Please provide a copy of the bid evaluation worksheet or othe       | r documentation that shows the fina | al ranking of the bids received fo         | r these services      |         |
| Document                                                            | Description                         |                                            | Uploaded On           |         |
| Test doc.msg                                                        |                                     |                                            | 7/22/2024 8:39 AM EDT |         |
|                                                                     |                                     |                                            |                       |         |
| CANCEL BACK                                                         |                                     |                                            |                       | SUBMIT  |

2) Before filing your Operational SPIN change, provide an answer to the following prompt:

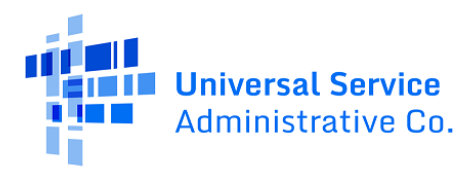

This will submit a SPIN Change. Would you like to proceed?

| ABC 123 School                                        | This will submit a SPIN Chan | nge. Would you like to proceed? |               |                      | <b>P</b> |
|-------------------------------------------------------|------------------------------|---------------------------------|---------------|----------------------|----------|
| Summary Customer Service Modifications Additional Int | NO                           | YES                             | FRN Appeals N | lews Related Actions |          |
| SPIN Change                                           |                              |                                 |               |                      |          |
| - General Information                                 | Select FRNs                  | Detailed Info                   |               | Preview              |          |
| Request Details                                       |                              |                                 |               |                      |          |
| Nickname Test SPIN                                    |                              | Funding Year 2024               |               |                      |          |
| Billed Entity Information                             |                              | 1224                            | 1             |                      |          |

Clicking "No" returns to the "Preview" page. Clicking "Yes" will file your SPIN change.

# After Filing Your SPIN Change

• The next screen confirms your filing and provides your request number. Click the blue hyperlink shown in the screenshot below to move forward to your SPIN change request's "Summary" page.

| ary Customer Service   | Modifications | Additional Information | Discount Rate    | Category Two Budget   | Contracts   | FCC Forms   | FRN Appeals | News | Related Actions |  |
|------------------------|---------------|------------------------|------------------|-----------------------|-------------|-------------|-------------|------|-----------------|--|
|                        |               |                        |                  |                       |             |             |             |      | -               |  |
| INI Change #22722      |               |                        |                  | a a ta al             |             |             |             |      |                 |  |
| N Change #33723        | 9 - Test SPIr | N has been suc         | cessfully cre    | eated                 |             |             |             |      |                 |  |
| nk you. We have receiv | ed your SPIN  | change request and     | d a confirmation | on will appear in you | ur news fee | ed shortly. |             |      |                 |  |
| k here to view the CDI | Change reco   | rd dashboard           |                  |                       |             |             |             |      |                 |  |
| nk you. We have receiv | ed your SPIN  | change request and     | d a confirmatio  | on will appear in you | ur news fee | ed shortly. |             |      |                 |  |

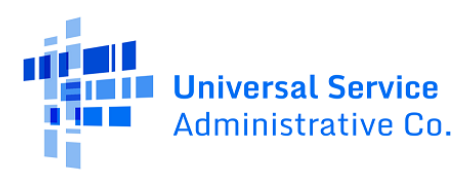

## **SPIN Change Decisions**

For FY2016 and forward, USAC issues you and your service provider a Revised Funding Commitment Decision Letter **(RFCDL)** after your SPIN change is processed. You can access your SPIN change RFCDL in your EPC **News** Feed.

On your RFCDL, the FRN(s) on your SPIN change may receive one of the following decisions that are explained below:

- **Approved**: Your requested modification(s) to the FRN(s) on the SPIN change was made and your request is approved.
- **Canceled**: You requested to cancel your SPIN change, and this request was approved.
- **Dismissed**: Your requested modification(s) to the FRN(s) on the SPIN change was not made because of a specific reason. For example, the SPIN change request in question is a duplicate of another SPIN change that was previously approved or denied.
- **Denied**: The request to change the SPIN is not allowable. Refer to the rationale of a specific FRN for the details of the denial.
- **Partially Approved**: A portion of the request was approved. For example, one FRN on your SPIN change request received an "Approved" decision while another FRN has a "Dismissed" decision. Review the SPIN change RFCDL in detail to view the decision for each FRN.

You may appeal USAC's decision on your SPIN change. You must first file an appeal with USAC and obtain USAC's decision before appealing to the FCC. If USAC denies your appeal, you may then appeal the decision to the FCC.